戸田智基, "NUCT講習会オンデマンド教材", 2020年3月23日

# 教員による利用編 「リソース」ツール

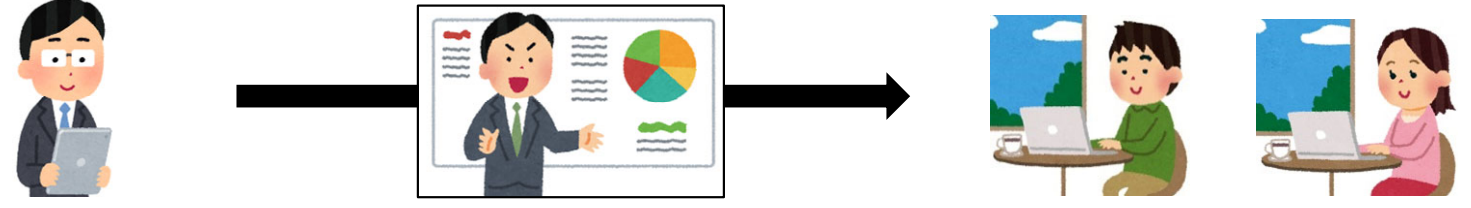

• 教材資料の配布

「リソース」ツールの使い方の手順

# 教材資料をアップロードして受講者に配布できます。

- 使い方①:NUCTに直接アップロード
  - 1. 教材資料(最大 250 MB まで)を作成
  - 2. NUCTの「リソース」ツールで教材資料をアップロード
- 使い方②:他の場所にアップロードしてNUCTから参照

(動画のようにサイズが大きい場合)

- 1. 教材資料を作成
- 2. NUCT以外(情報メディアスタジオ、NUSS、外部ストレージなど)に アップロード
- 3. NUCTの「リソース」ツールでURLリンクを掲載

※動画を配布したい場合は、情報メディアスタジオの配信サービスを 利用できますのでそちらまで問い合わせて下さい。 Email: studio-admin@media.nagoya-u.ac.jp Web: https://media.itc.nagoya-u.ac.jp/studio/video-on-demand.html

「リソース」ツール

- 教材資料をアップロードして受講者に配布
  - ファイル(PDF、PPT、WORDなど)を配布
  - 外部のWebリンクを配布

| 「リソー | NUC T          |                                        | 合機能が表示されている。 クリックすると、「 | れより。「権限」をリソース」ツールに |
|------|----------------|----------------------------------------|------------------------|--------------------|
|      | ▲ホーム ∨ 信号処理(20 | 〕20年度春学期/月1・月2) ∨ 信号処理(2020年度春1/月1・月2) | ■ おいて個々のロ・             | ールの参加者が<br>'できます   |
|      | ★ お知らせ         |                                        |                        |                    |
|      | 🖕 ג-עט         | リソース一覧 ゴミ箱 複数リソースのアップロード・ダウンロード 権限     | 限 オプション クォータを確認        |                    |
|      | ·ス (を          | <u>すべてのファイル</u> → / 戸田先生テストサイト リソース    |                        |                    |
| クリック | します。           | カット コピー ゴミ箱に移動する 表示 非表示                |                        | 表示項目の編集▼           |
|      | いけまれ<br>いれい同年以 | <u>メ □ タイトルへ</u>                       | アクセス 作成者 更             | <u>新日時 サイズ</u>     |
|      | ■ 成績簿          | □ 戸田先生テストサイト リソース                      | 操作▼                    |                    |
|      | 🖸 メッセージ        | ▶ 他のサイトからコンテンツをコピー                     |                        |                    |
|      |                | トップペ<br>資料が                            | されている                  |                    |

々 地北 ショーン シーナ 「 佐田」 ナ

「リソース」ツール:ファイルのアップロード

- 教材資料をアップロードして受講者に配布
  - ファイル(PDF、PPT、WORDなど)を配布
  - 外部のWebリンクを配布

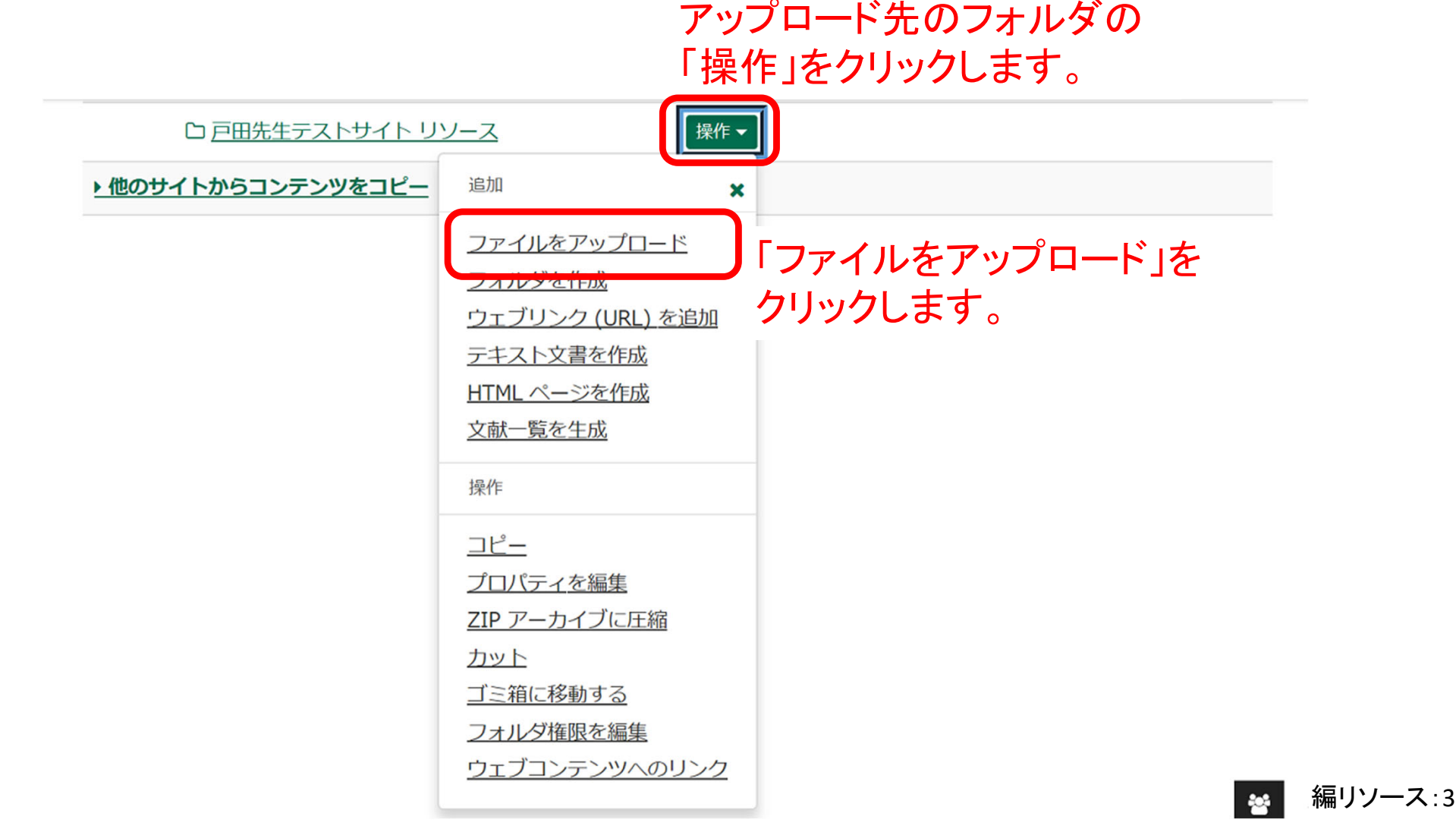

「リソース」ツール:ファイルのアップロード

- 教材資料をアップロードして受講者に配布
  - ファイル(PDF、PPT、WORDなど)を配布

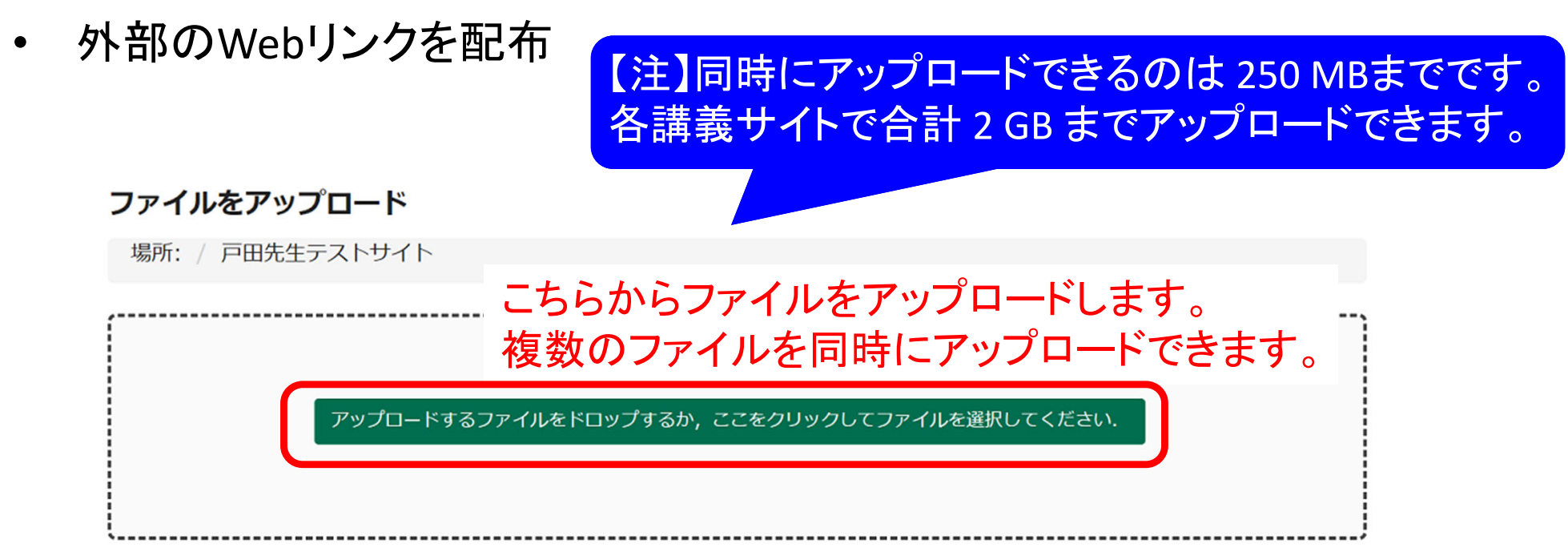

デスクトップから上のボックスにファイルをドラッグ&ドロップして下さい.

ファイルは個別もしくはZIPアーカイブでアップロードされます.ファイル操作メニューでアップロードした後にZIPを展開します.アップロードを完了する準備ができたときに「続ける」をクリックします.一度に250 MB以上の教材をアップロードすることはできません.

著作権: このWebサイトにファイルをアップロードする著作権保有者からあなたが許可されていることを確認する個人的 な責任があります.テキスト,グラフィックス,また他のメディアのファイルは,例えそのサイトがサイトメンバーに制限 されていても,著作権がすべてに適用されます.

「リソース」ツール:ファイルのアップロード

- 教材資料をアップロードして受講者に配布
  - ファイル(PDF、PPT、WORDなど)を配布
  - 外部のWebリンクを配布

### ファイルをアップロード

| 場所: / 戸田先生テストサ                     | ゲイト                                |                           |  |
|------------------------------------|------------------------------------|---------------------------|--|
| <b>1.9</b> MB<br>第1回講義資…<br>ファイル削除 | <b>5.7</b> MB<br>第1回講義資…<br>ファイル削除 | アップロードされたファイルが<br>表示されます。 |  |

デスクトップから上のボックスにファイルをドラッグ&ドロップして下さい.

ファイルは個別もしくはZIPアーカイブでアップロードされます。ファイル操作メニューでアップロードした後にZIPを展開 します。アップロードを完了する準備ができたときに「続ける」をクリックします。一度に250 MB以上の教材をアップロー ドすることはできません。

著作権: このWebサイトにファイルをアップロードする著作権保有者からあなたが許可されていることを確認する個人的

### 教員編リソース:5

「リソース」ツール:ファイルのアップロード

- 教材資料をアップロードして受講者に配布
  - ファイル(PDF、PPT、WORDなど)を配布
  - 外部のWebリンクを配布

**バージョン管理** 上書きするかどうか

● 新規作成 ○ 上書き

表示について 表示するかどうか

● 表示 ○ 非表示

メール通知

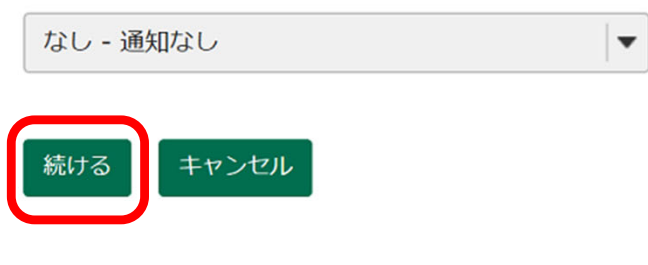

「続ける」をクリックします。

「リソース」ツール:ファイルのアップロード

- 教材資料をアップロードして受講者に配布
  - ファイル(PDF、PPT、WORDなど)を配布
  - 外部のWebリンクを配布

「表示ロール」を「Student」にすることで、 受講者からの見え方を確認できます。

| 📢 お知らせ    | ▶ リソース                              |             |            |                  |     |
|-----------|-------------------------------------|-------------|------------|------------------|-----|
| ב-עט 🚔    | リソース一覧 ゴミ箱 複数リソースのアップロード・ダウンロード     | 権限 オプション クァ | ータを確認      |                  |     |
| ·<br>建 課題 | <u>すべてのファイル</u> ▼ / 戸田先生テストサイト リソース |             |            |                  |     |
| ☞ 小テスト    | カット コピー ゴミ箱に移動する 表示 非表示             |             |            | 表示项              | 目の編 |
| 🔅 サイト情報   | 2 D 21-1/2 A                        | アクセス        | <u>作成者</u> | 更新日時             | サイ  |
| 🗐 成績簿     | ▶ 戸田先生テストサイト リソース                   | 操作▼         |            |                  |     |
| 🖸 メッセージ   | D 第1回講義資料PDF版.pdf                   | 操作 ▼ サイト全体  | 戸田 智基      | 2020/03/15 14:01 | 1.8 |
|           | □ 同第1回講義資料音声付PPT版.pptx              | 操作  ▼       | 戸田 智基      | 2020/03/15 14:01 | 5.4 |

「リソース」ツール:外部へのリンク追加

- 教材資料をアップロードして受講者に配布
  - ファイル(PDF、PPT、WORDなど)を配布
  - 外部のWebリンクを配布

※サイズの大きなファイルはNUSSに 置いて、そのファイルへのリンクを 追加すると便利です。

| NUCT    | 意 表示ロールを変更: ▼ 講義サイト一覧 ▼                                                    |
|---------|----------------------------------------------------------------------------|
| ☞ 小テスト  | カット コピー ゴミ箱に移動する 表示 非表示 アップロード先のフォルダの ょ                                    |
| 🔅 サイト情報 | <u>→ 24 トルへ</u> 「操作」をクリックします。                                              |
| ■ 成績簿   | ▶ 戸田先生テストサイト リソース                                                          |
| メッセージ   | □ □ ○ <u>第1回講義資料P</u> 追加 × サイト全体 戸田 智基 2020/03/15 14:01 1.8 MB             |
|         | □ □ <u>第1回講義資料音</u> <u>ファイルをアップロード</u> サイト全体 戸田 智基 2020/03/15 14:01 5.4 MB |
|         | <u>・他のサイトからコンテンツを</u><br>ウェブリンク(URL)を追加<br>「ウェブリンク(URL)を追加                 |
|         | ージを作成 クリックします。                                                             |
|         | 文献一覧を生成                                                                    |

※動画を配布したい場合は、情報メディアスタジオの配信サービスを 利用できますのでそちらまで問い合わせて下さい。 Email:studio-admin@media.nagoya-u.ac.jp Web:https://media.itc.nagoya-u.ac.jp/studio/video-on-demand.html

**....** 

「リソース」ツール:外部へのリンク追加

- 教材資料をアップロードして受講者に配布
  - ファイル(PDF、PPT、WORDなど)を配布
  - 外部のWebリンクを配布

## ウェブリンク (URL) を追加

場所: / 戸田先生テストサイト

入力後, 'ウェブリンクを今すぐ追加'ボタンを押します.

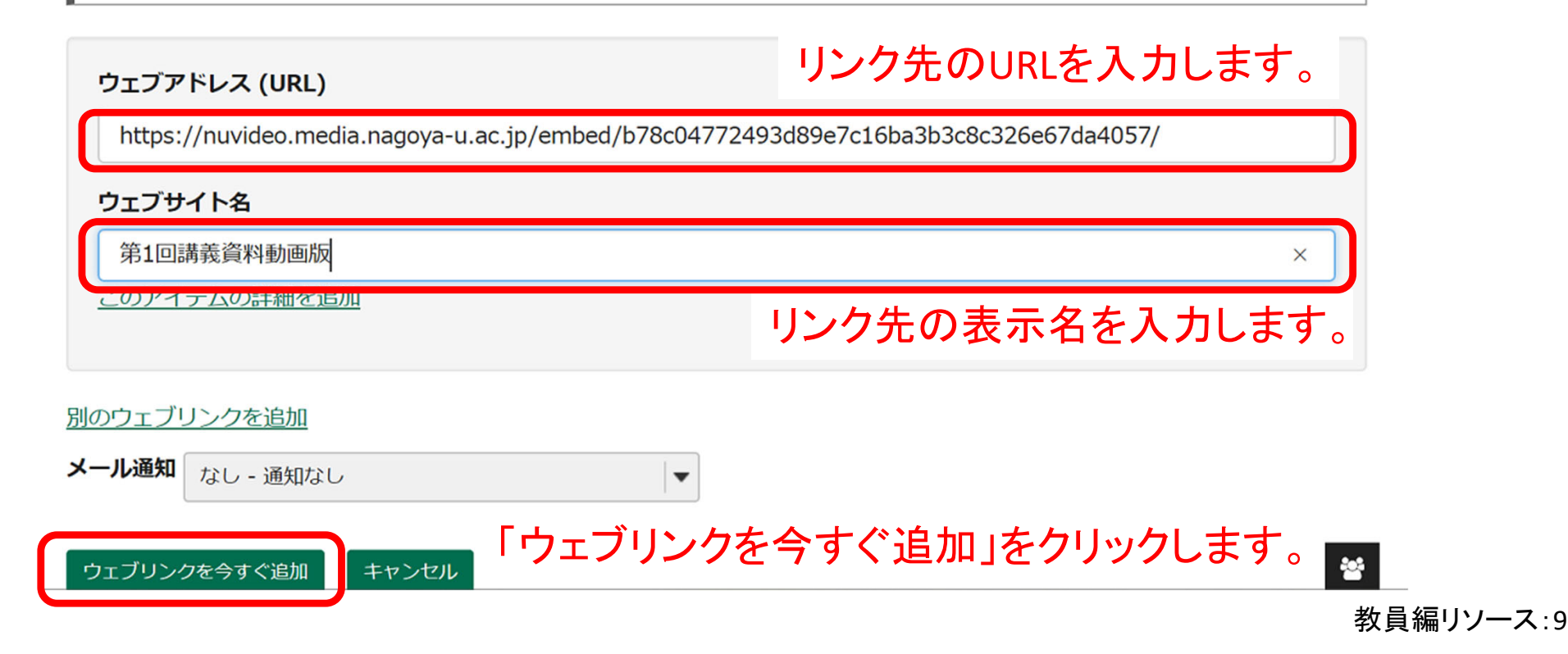

「リソース」ツール:外部へのリンク追加

- 教材資料をアップロードして受講者に配布
  - ファイル(PDF、PPT、WORDなど)を配布
  - 外部のWebリンクを配布

「表示ロール」を「Student」にすることで、 受講者からの見え方を確認できます。

| NUCT                                                               |                                     | 盘 表示[ | コールを変更:    | ▼   ■■ 講義サ-      | イト―覧 │ 🗸 |  |  |
|--------------------------------------------------------------------|-------------------------------------|-------|------------|------------------|----------|--|--|
| ★ホーム → 信号処理(2020年度春学期/月1・月2) → 信号処理(2020年度春1/月1・月2) → 戸田先生テストサイト → |                                     |       |            |                  |          |  |  |
| ▶ お知らせ                                                             | 🍃 リソース                              |       |            |                  |          |  |  |
| ג-עע 🖕                                                             | リソース一覧 ゴミ箱 複数リソースのアップロード・ダウンロード 権限  | オプション | クォータを確認    |                  |          |  |  |
| ▶ 課題                                                               | <u>すべてのファイル</u> → / 戸田先生テストサイト リソース |       |            |                  |          |  |  |
| ☞ 小テスト                                                             | カット コピー ゴミ箱に移動する 表示 非表示             |       |            | 表                | 示項目の編集▼  |  |  |
| 🔅 サイト情報                                                            | ノ □ タイトルへ                           | アクセス  | <u>作成者</u> | 更新日時             | サイズ      |  |  |
| <i>目</i> / 成績簿                                                     | ▶ 戸田先生テストサイトリソース 操作▼                |       |            |                  |          |  |  |
| 🖸 メッセージ                                                            | □ ▷ <u>第1回講義資料PDF版.pdf</u> 操作 -     | サイト全体 | 「 戸田 智基    | 2020/03/15 14:01 | 1.8 MB   |  |  |
|                                                                    | □ 節第1回講義資料音声付PPT版.pptx 操作 -         | サイト全体 | 下田 智基      | 2020/03/15 14:01 | 5.4 MB   |  |  |
| ンクが追加さ                                                             | れます。  □第1回講義資料動画版  操作               | サイト全体 | 下田 智基      | 2020/03/15 14:07 | 84 バイト   |  |  |
| リックするとリンク先 トックコンテンツをコピー                                            |                                     |       |            |                  |          |  |  |
| 移動します。                                                             |                                     |       |            |                  |          |  |  |